สำนักพัฒนาเทคนิคศึกษา

| กา                                                                                       | รจัดการความรู้ (KM)                                                                         | One-Point Lesson (ความรู้เฉพาะเรื่อง) |                                         |             |                                        |          |       |                 |               |                |  |
|------------------------------------------------------------------------------------------|---------------------------------------------------------------------------------------------|---------------------------------------|-----------------------------------------|-------------|----------------------------------------|----------|-------|-----------------|---------------|----------------|--|
| ۲a<br>a                                                                                  | การ                                                                                         |                                       | รับความเข้มของสีใน Program Autocad 2008 |             |                                        |          |       |                 | ร             |                |  |
| พัวเรื่                                                                                  | 1110                                                                                        | 0101111919091004                      | HI INFUNITER FIOSIAITI AULOCAU 2000     |             |                                        |          |       | วันที่รายงาา    | <b>ม</b> 9 มิ | ย. 2558        |  |
| มม                                                                                       |                                                                                             |                                       |                                         |             | 1                                      | หัวหน้   | าฝ่าย | หัวหน้างาน      | ្រុំ          | <i>์</i> จัดทำ |  |
| ประเ                                                                                     | 🗹 ความรู้พื้นฐาน 🗋 การแก้ไขปรับปรุง 🗌 ความยุ่งยา                                            |                                       |                                         | ุ่งยาก/ปัญา | ก/ปัญหาที่เกิดขึ้น<br>มนตรี ปราณีมาโพธ |          |       | มนตรี ปราณีมาโพ | ก วัชระ       | ะ พอกพูน       |  |
|                                                                                          | หลักการและเหตุผล เพื่อให้ผู้ปฏิบัติงานเข้าใจวิธีการปรับความเข้มของสีใน Program Autocad 2008 |                                       |                                         |             |                                        |          |       |                 |               |                |  |
| วัตถุประสงค์ เพื่อให้ผู้ปฏิบัติงานสามารถปรับความเข้มของสีใน Program Autocad 2008ได้<br>* |                                                                                             |                                       |                                         |             |                                        |          |       |                 |               |                |  |
| ขนตอนมดงตอไปน้<br>1 เมื่อBrogram Autocad 2008                                            |                                                                                             |                                       |                                         |             |                                        |          |       |                 |               |                |  |
| 1. เบตศาอราสิต Autocad 2008<br>2. เลือกไอคอมซื่อ Hatch                                   |                                                                                             |                                       |                                         |             |                                        |          |       |                 |               |                |  |
| 2. โปรแกรมจะขึ้นหน้าต่างชื่อ Index Color                                                 |                                                                                             |                                       |                                         |             |                                        |          |       |                 |               |                |  |
| 4. กดเลือกสีที่ต้องการ                                                                   |                                                                                             |                                       |                                         |             |                                        |          |       |                 |               |                |  |
| 5. กดเลือกช่อง True Color                                                                |                                                                                             |                                       |                                         |             |                                        |          |       |                 |               |                |  |
| 6. กดเลือก Add: Pick points                                                              |                                                                                             |                                       |                                         |             |                                        |          |       |                 |               |                |  |
| 7. กดเลือกพื้นผิวของวัตถุที่ต้องการใส่สี                                                 |                                                                                             |                                       |                                         |             |                                        |          |       |                 |               |                |  |
| 8. กดเลื่อนเพื่อปรับความเข้มของสี                                                        |                                                                                             |                                       |                                         |             |                                        |          |       |                 |               |                |  |
| 9. กดเลือก OK                                                                            |                                                                                             |                                       |                                         |             |                                        |          |       |                 |               |                |  |
| 10. วตถุที่เลือกไว้จะมีสีตามที่กำหนด                                                     |                                                                                             |                                       |                                         |             |                                        |          |       |                 |               |                |  |
| Index Color True Color Books Hue: Saturation: Luminance: Color model:                    |                                                                                             |                                       |                                         |             |                                        |          |       |                 |               |                |  |
| AutoCAD 2008                                                                             |                                                                                             |                                       |                                         |             |                                        |          |       |                 |               |                |  |
| as RGB:<br>Red. 128<br>Green: 128                                                        |                                                                                             |                                       |                                         |             |                                        |          |       |                 |               |                |  |
|                                                                                          |                                                                                             |                                       |                                         |             |                                        |          |       |                 |               |                |  |
|                                                                                          |                                                                                             |                                       |                                         |             |                                        |          |       |                 |               |                |  |
|                                                                                          |                                                                                             |                                       |                                         |             |                                        |          |       |                 |               |                |  |
|                                                                                          |                                                                                             |                                       |                                         |             |                                        |          |       |                 |               |                |  |
|                                                                                          |                                                                                             |                                       |                                         |             |                                        |          |       |                 |               |                |  |
|                                                                                          |                                                                                             |                                       |                                         |             |                                        |          |       |                 |               |                |  |
|                                                                                          |                                                                                             |                                       |                                         |             |                                        |          |       |                 |               |                |  |
| Add: Pick points (6)                                                                     |                                                                                             |                                       |                                         |             |                                        |          |       |                 |               |                |  |
|                                                                                          |                                                                                             |                                       |                                         |             |                                        |          |       |                 |               |                |  |
|                                                                                          |                                                                                             |                                       |                                         |             |                                        |          |       |                 |               |                |  |
|                                                                                          |                                                                                             |                                       |                                         |             |                                        |          |       |                 |               |                |  |
|                                                                                          |                                                                                             |                                       |                                         |             |                                        |          |       |                 |               |                |  |
| -                                                                                        |                                                                                             |                                       | ,                                       |             | 14 04                                  | 97       |       |                 |               |                |  |
| ประโ<br>ะ                                                                                | ยชน์ที่ได้รับหรือผลลัพ<br>                                                                  | ธ์ที่ได้ สามารถปรั                    | ับความเข้ม•                             | ของสีให้รูป | ภาพได้ตา                               | มต้องการ |       |                 |               |                |  |
| (ย) เมื่อ (ย) เมื่อ<br>เมื่อ (ยา เมื่อ)                                                  |                                                                                             |                                       |                                         |             |                                        |          |       |                 |               |                |  |
| <b>. .</b>                                                                               | วันที่                                                                                      |                                       |                                         |             |                                        |          |       |                 |               |                |  |
| ที่ได้รั                                                                                 | ผู้ถ่ายทอด                                                                                  |                                       |                                         |             |                                        |          |       |                 |               |                |  |
| ผลา่                                                                                     | ผู้รับการถ่ายทอด                                                                            |                                       |                                         |             |                                        |          |       |                 |               |                |  |